## Honeywell MS5145, MS9540 (Laser, kabel)

Ovladač lze stáhnout a nainstalovat z:

https://support.honeywellaidc.com/s/article/How-to-get-the-scanner-to-communicate-via-virtual-COMport-USB-serial-driver

## Instalaci je nutné provést před fyzickým připojením čtečky k PC.

Manuál:

https://prod-edam.honeywell.com/content/dam/honeywell-edam/sps/ppr/engb/public/products/barcode-scanners/common/documents/sps-ppr-vg-ecl-qs.pdf

Kódy je nutné vytisknout, pro konfiguraci je načtěte postupně z bodu 1) a následně A) nebo B)

1) Tovární nastavení

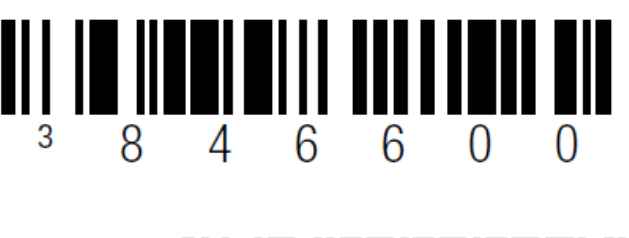

Enable Factory Defaults ((846600)) Odebere předchozí nastavení

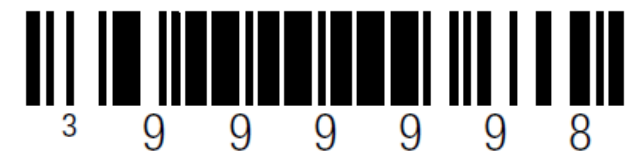

**Recall Defaults** ((999998)) Reset do továrního nastavení

A) Režim emulace COM portu pro Program POHODA

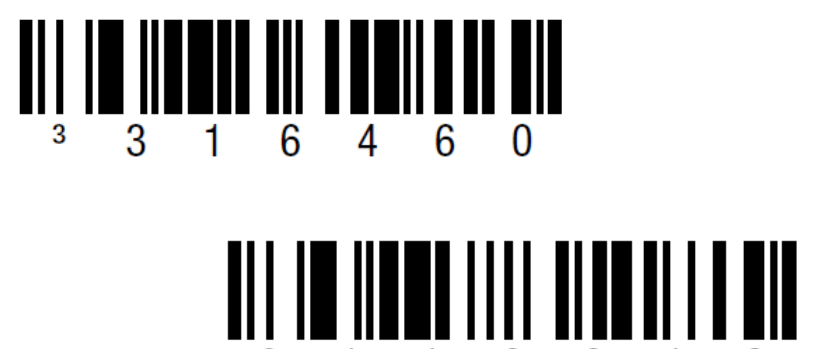

USB Serial Emulation ((316460)) Zapne emulaci COM portu

**CR Suffix ON** ((116613)) Nastaví CR Suffix